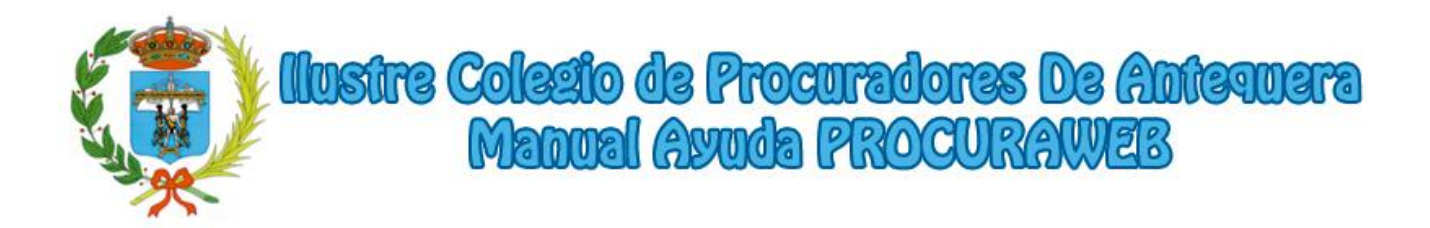

## **Introducción**

PROCURAWEB es una plataforma web desarrollada para facilitar la tarea diaria del colegiado.

Todo el proceso de consulta y justificación posterior, ha sido implementado para que en todo momento, cumpla los requisitos legales establecidos por la legislación vigente estatal y autonómica.

#### Acceso a la Plataforma

Para acceder a PROCURAWEB se deberá introducir en cualquier navegador de internet (Internet Explorer, Mozilla Firefox, Google Chrome, Opera, Safari...) la siguiente dirección:

http://antequera.procurweb.es/

# **INDICE DE CONTENIDO**

| 1 Ventana inicial de la aplicación web | 2  |
|----------------------------------------|----|
| 2 Datos del Colegiado                  | 4  |
| 3 Turno de Oficio                      | 5  |
| 4 Turnos sin justificar                | 12 |
| 5 Turnos Justificados                  | 13 |
| 6 Cobros                               | 14 |
| 7 Facturas                             | 15 |
| 8 Pagos                                | 16 |
| 9 Recibos de los pagos                 | 17 |
| 10 Cambiar contraseña                  | 18 |
| 10 Registro Colegiados                 | 19 |
| 11 Registro Sociedades                 | 21 |

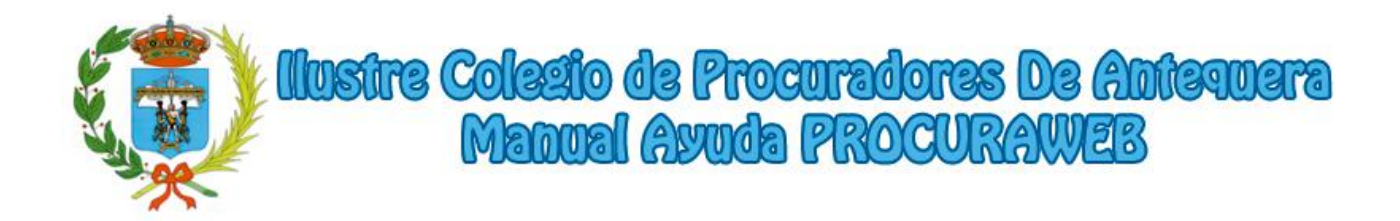

# 1.- Ventana inicial de la aplicación web

Una vez dentro de la página se mostrará la ventana de bienvenida.

En ella se mostrarán las siguientes secciones:

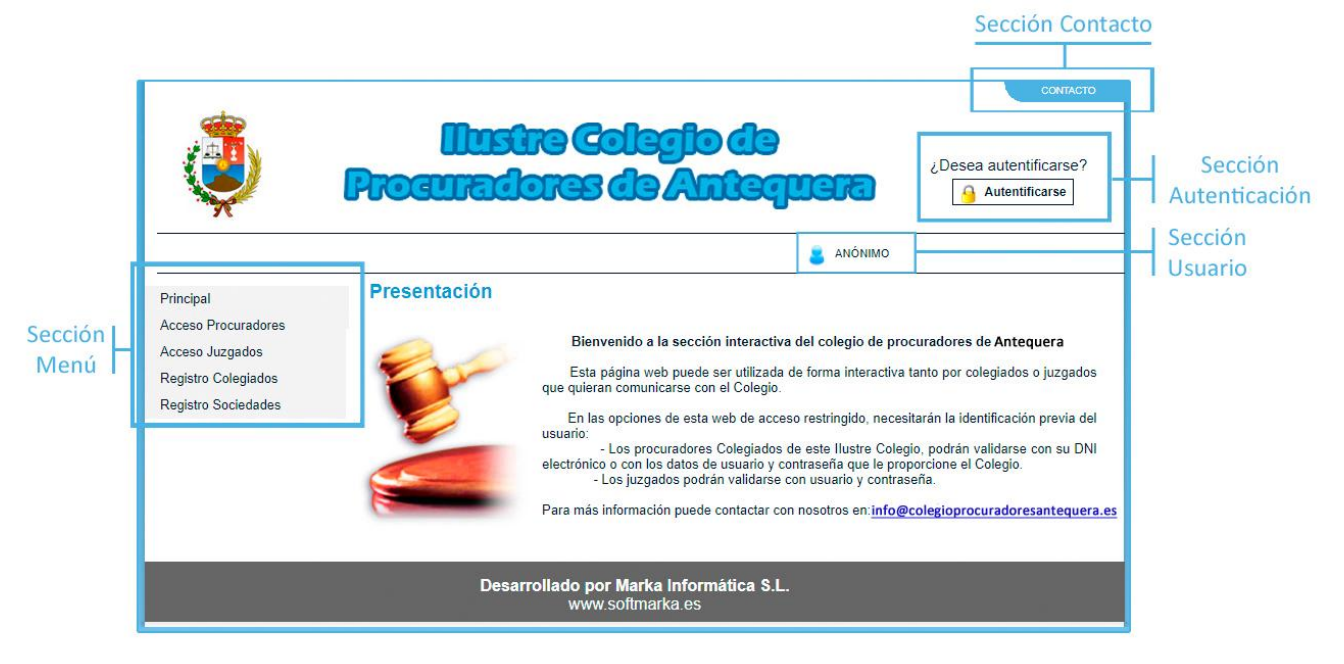

VENTANA INICIAL DE LA APLICACIÓN WEB

**<u>1.1.- Sección contacto:</u>** Pulsando en el enlace, mostrará una ventana con los datos de contacto del colegio.

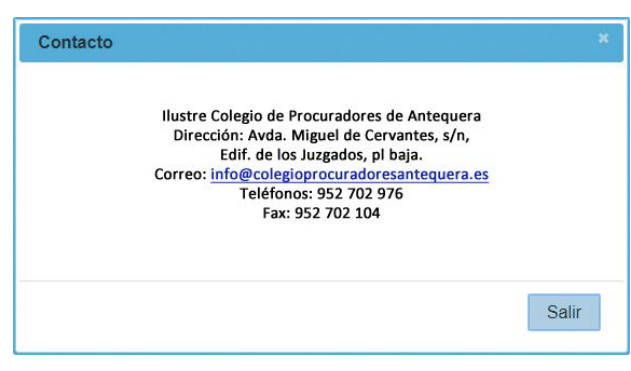

VENTANA DE CONTACTO

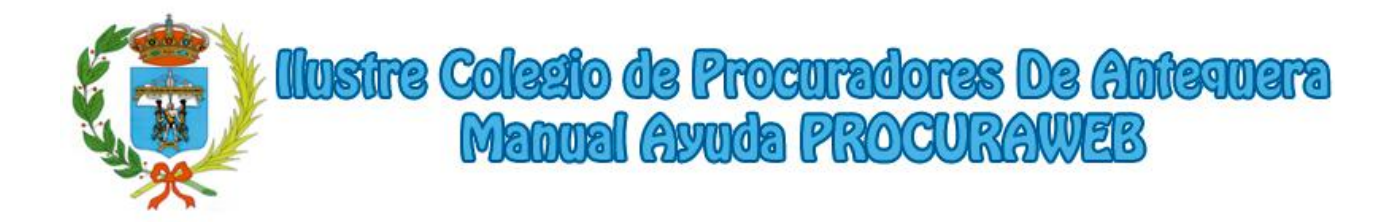

**1.2.-** Sección Autenticación: Pulsando este botón se redirigirá al usuario a la ventana de autenticación de la web. Una vez autenticado el usuario el botón también servirá para cerrar la sesión del mismo cuando quiera salir de la aplicación.

| ٩                                                                                                 | Illustre Colegio de<br>Proguradores de Antequera<br>Autentificarse                                   | ?                    |
|---------------------------------------------------------------------------------------------------|----------------------------------------------------------------------------------------------------|----------------------|
|                                                                                                   | 📒 ANÓNIMO                                                                                            |                      |
| Principal<br>Acceso Procuradores<br>Acceso Juzgados<br>Registro Colegiados<br>Registro Sociedades | Pantalla de autentificación         AUTENTIFICARSE COMO PROCURADOR       AUTENTIFICARSE COMO JUZGADO | Datos<br>del Usuario |
|                                                                                                   | Autentificarse                                                                                       |                      |
|                                                                                                   | Desarrollado por Marka Informática S.L.<br>www.softmarka.es                                          |                      |

VENTANA DE AUTENTIFICACIÓN DE USUARIO

**<u>1.2.1.-</u>** Datos del Usuario: Cada colegiado podrá acceder a la aplicación introduciendo como usuario su número de colegiado y como contraseña sus últimos cuatro dígitos del DNI. La contraseña se recomienda cambiarla desde el apartado "Cambiar contraseña" que se muestra al final de este documento.

**<u>1.3.- Sección usuario:</u>** Mostrará el número de colegiado y el nombre completo del procurador que se haya autenticado en la web.

**<u>1.4.- Sección menú</u>**: Desde este menú, se navegará entre los diferentes apartados que tiene la web.

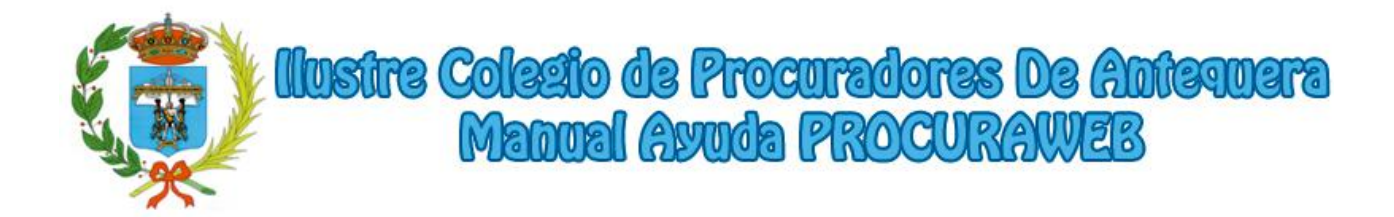

## 2.- Datos del Colegiado

En esta ventana se mostrarán los datos personales facilitados por el usuario al Colegio, datos personales, datos de contacto, datos de las cuentas bancarias facilitadas al colegio para realizar los cargos y pagos, tipo de facturación y los turnos a los que está apuntado.

Si desea efectuar alguna modificación, deberá de comunicarlo directamente con Secretaría del Colegio por escrito o vía email.

|                                            |                                                                                                    |                                        | 8                    | Nº Colegia    | do - Apellido | s, Nombre   |      |
|--------------------------------------------|----------------------------------------------------------------------------------------------------|----------------------------------------|----------------------|---------------|---------------|-------------|------|
| Principal                                  | Datos del colegia                                                                                                    | do                                     |                      |               |               |             |      |
| cceso Procuradores                         | En esta sección podrá co                                                                                                    | onsultar sus datos pe                  | rsonales dire        | ecciones telé | fonos v dato  | s bancarios |      |
| Datos del colegiado                        |                                                                                                    | noului ouo uutoo pe                    | roonaloo, and        |               | Jonob y dute  | bundanos.   |      |
| Turno de oficio                            | Datos principales —                                                                                                    |                                        |                      | 6-97 - 187 D  |               |             |      |
| Turnos justificados                        | NIF                                                                                                    | 0000000T                               |                      | Nombre        | NOMBRE        |             |      |
| Turnos sin justificar                      | Apellido 1                                                                                                    | PRIMER APELLIC                         | 00                   | Apellido 2    | SEGUNDO       | APELLIDO    |      |
| Cobros                                     | Forder Machinese                                                                                                    | 01/01/1000                             |                      |               |               |             |      |
| Facturas de los cobros                     | recha Nacimiento                                                                                                    | 0 1/0 1/ 1990                          |                      |               |               |             |      |
| Pagos Turno de oficio                      | Localidad                                                                                                    | ANTEQUERA                              |                      | Provincia     | ANTEQUER      | A           |      |
| Recibos de los pagos<br>Cambiar contraseña |                                                                                                    |                                        |                      |               |               |             |      |
| Manual ProcuraWFB                          | Direcciones                                                                                                    |                                        |                      |               |               |             |      |
| ceso Juzgados                              | Categoría Dirección                                                                                                    |                                        | Localidad            | Pro           | vincia        | País        | Prec |
| enistro Coleniados                         | Profesional DOMICILIO PR                                                                                                    | ROFESIONAL                             | ANTEQUERA            | ANT           | EQUERA        | ESPAÑA      | 1    |
| egistro Sociedades                         |                                                                                                    |                                        |                      |               |               |             |      |
| cgisito obciculdos                         | Datos de contacto-                                                                                                    |                                        |                      |               |               |             |      |
|                                            | Tipo                                                                                                    | Contac                                 | to                   |               |               | Pred.       |      |
|                                            | Telefono                                                                                                    | 9560000                                | 00                   |               |               | 4           |      |
|                                            |                                                                                                    | 9560000                                | 00                   |               |               |             |      |
|                                            | Fax                                                                                                    | 0000000                                |                      |               |               | 1           |      |
|                                            | Fax<br>Email                                                                                                    | correo@                                | electronico.es       |               |               |             |      |
|                                            | Fax<br>Email<br>Telefono Movil                                                                                                    | correo@<br>6000000                     | electronico.es       |               |               |             |      |
|                                            | Fax<br>Email<br>Telefono Movil                                                                                                    | correo@<br>6000000                     | electronico.es<br>00 |               |               |             |      |
|                                            | Fax<br>Email<br>Telefono Movil<br>Cuentas bancarias-                                                                                                    | correo@<br>6000000                     | electronico.es<br>00 |               |               |             |      |
|                                            | Fax<br>Email<br>Telefono Movil<br>Cuentas bancarlas-                                                                                                    | correo@<br>6000000                     | electronico.es<br>00 |               |               |             |      |
|                                            | Fax<br>Email<br>Telefono Movil<br>Cuentas bancarias<br>Cuenta bancaria<br>0000 0000 00 00000000                                                                                                    | correo@<br>6000000                     | electronico.es       |               |               |             |      |
|                                            | Fax<br>Email<br>Telefono Movil<br>Cuentas bancarias<br>Cuenta bancaria<br>0000 0000 00 00000000                                                                                                    | correo@<br>6000000                     | electronico.es       |               |               |             |      |
|                                            | Fax<br>Email<br>Telefono Movil<br>Cuentas bancarias<br>Cuenta bancaria<br>0000 0000 00 000000000                                                                                                    | correo@<br>6000000                     | electronico.es       |               |               |             |      |
|                                            | Fax<br>Email<br>Telefono Movil<br>Cuentas bancarias<br>Cuenta bancaria<br>0000 0000 00 00000000<br>Oficiales habilitados                                                                                                    | 00000000000000000000000000000000000000 | electronico.es       |               |               |             |      |
|                                            | Fax<br>Email<br>Telefono Movil<br>Cuentas bancarias<br>Outra bancaria<br>Occuenta bancaria<br>Occuenta bancaria<br>Occuenta bancaria<br>Occuenta bancaria<br>Occuenta bancaria<br>Occuenta bancaria                                                                                                    | 000<br>6000000<br>00<br>00             | electronico.es       |               |               |             |      |
|                                            | Fax<br>Email<br>Telefono Movil<br>Cuentas bancarias<br>Occuenta bancaria<br>Occuenta bancaria<br>Occuenta bancaria<br>Oficiales habilitados<br>Partidos y jurisdiccion<br>Partido Jurisd                                                                                                    | 00000000000000000000000000000000000000 | electronico.es       |               |               |             |      |
|                                            | Fax<br>Email<br>Telefono Movil<br>Cuentas bancarias<br>Occuenta bancaria<br>Occuenta bancaria<br>Occue | 00000000000000000000000000000000000000 | electronico.es       |               |               |             |      |

VENTANA CON LOS DATOS DEL USUARIO

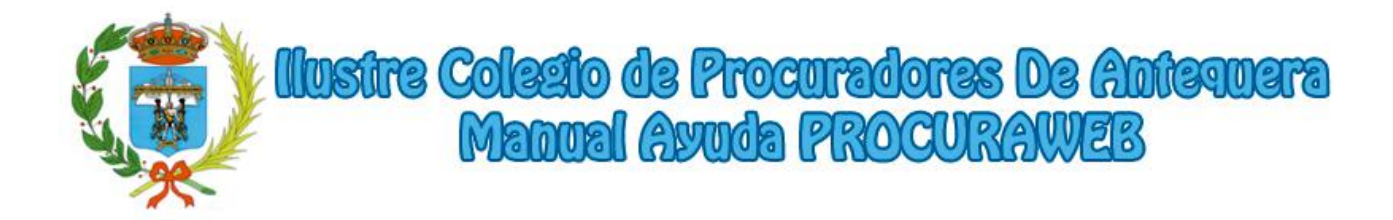

# 3.- Turno de oficio

En esta ventana el usuario podrá visualizar los turnos de oficio en los que ha participado.

| ٩                                                                                                    | Prog                                               |                   | istre Co<br>adores d           | legio d<br>le Ante                    | equer                                 | 3           | G D      | escon       | CONTACTO            |                                |
|----------------------------------------------------------------------------------------------------|----------------------------------------------------|-------------------|--------------------------------|---------------------------------------|---------------------------------------|-------------|----------|-------------|---------------------|--------------------------------|
|                                                                                                    |                                                    |                   |                                | 8                                     | Nº Colegiado                          | o - Apellid | os, Nomb | re          |                     | -                              |
| Principal<br>Acceso Procuradores<br>Datos del colegiado                                                            | Turno de<br>En esta sec                            | e ofic<br>cción p | cio<br>odrá ver todos los asu  | ntos de turno de ofic                 | io en los que h                       | a participa | ido.     |             |                     |                                |
| Turno de oficio<br>Turnos justificados<br>Turnos sin justificar<br>Cobros                                          | Fecha del tu<br>Tipo del turr<br>Juzgado<br>Asunto |                   | esde 01/05/2017                | N                                     | Hasta<br>Partido [<br>º Procedimiento |             |          |             |                     | Campos de                      |
| Facturas de los cobros<br>Pagos Turno de oficio<br>Recibos de los pagos<br>Cambiar contraseña<br>Manual ProcuraWEB | Solicitante<br>Numero Tur                          | no                |                                |                                       |                                       | SCAR X      | CANCELA  | IR          | JIMPIAR             | Tousqueda                      |
| Acceso Juzgados<br>Registro Colegiados                                                                             | Turno                                              | NIE               | Juzgado                        | Num. Proc.                            | Solicitante                           | Asunto      | Anulado  | Sin<br>J.G. |                     |                                |
| Registro Sociedades                                                                                                | Nº Turno                                           | NIE               | Nombre de Juzgado              | Nº Procedimiento                      | Solicitante                           | Asunto      |          | 0           | •                   | 6                              |
|                                                                                                    | Nº Turno                                           | NIE               | Nombre de Juzgado              | Nº Procedimiento                      | Solicitante                           | Asunto      |          |             |                     | 5                              |
|                                                                                                    | Nº Turno                                           | NIE               | Nombre de Juzgado              | N <sup>®</sup> Procedimiento          | Solicitante                           | Asunto      |          | 6           | 🚭 🚊 🗙               | Botones<br>Ver/Imprimir/Anular |
|                                                                                                    | Nº Turno                                           | NIE               | Nombre de Juzgado              | Nº Procedimiento                      | Solicitante                           | Asunto      |          |             | <b>∞</b> <u>=</u> × |                                |
|                                                                                                    | Nº Turno                                           | NIE               | Nombre de Juzgado              | Nº Procedimiento                      | Solicitante                           | Asunto      |          |             | <b>∞ ≞ X</b>        |                                |
|                                                                                                    | Nº Turno                                           | NIE               | Nombre de Juzgado              | Nº Procedimiento                      | Solicitante                           | Asunto      |          |             | -                   |                                |
|                                                                                                    | 12                                                 |                   |                                |                                       |                                       |             |          |             |                     |                                |
|                                                                                                    |                                                    | D                 | esarrollado por Ma<br>www.soft | <b>irka Informática S</b><br>marka.es | 5.L.                                  |             |          |             |                     |                                |

VENTANA CON LA LISTA DE LOS TURNOS DE OFICIO

**<u>3.1.-</u>** Campos de búsqueda: Se podrá realizar un filtro por fechas, jurisdicción, juzgado, asunto, solicitante,....

Al pulsar en el botón **"Buscar"**, se mostrará un listado con los turnos para los que ha sido designado y que se correspondan con los campos por los que se ha filtrado la búsqueda. Se mostrarán los datos más relevantes del turno en el listado. Para visualizar más información sobre cada turno habrá un botón **"Ver +"** para mostrar más datos del turno. También habrá un botón para imprimir la designacion y otro para solicitar la anulación si fuese posible.

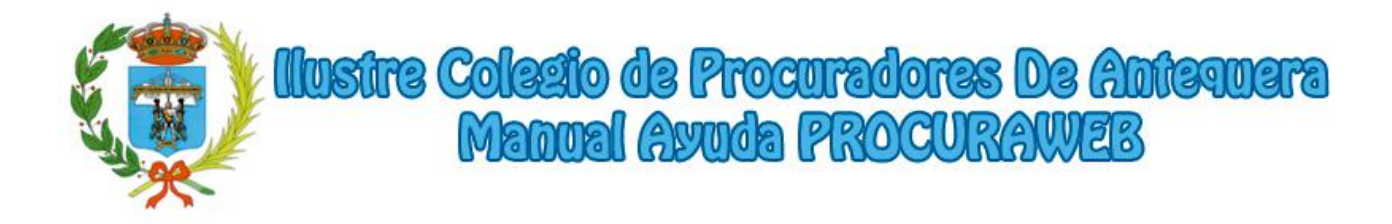

<u>**3.2.-** Botón Ver +:</u> Pulsando este botón se motrará una ventana con los datos del turno seleccionado.

En esta ventana se mostrarán los datos del procedimiento, los datos del solicitante y un listado de procedimientos relativos al turno.

| ٢                                                                                                   | CONTACTO<br>Illustre Colegio de<br>Procuradores de Antequera                                                                                                    |                                         |
|----------------------------------------------------------------------------------------------------|----------------------------------------------------------------------------------------------------|-----------------------------------------|
| Principal<br>Acceso Procuradores<br>Datos del colegiado                                             | Datos del turno de oficio № 2017XXXXX<br>Datos del procedimiento<br>Número № Turno Fecha 19/07/2017                                                                                                    |                                         |
| Turno de oficio<br>Turnos justificados<br>Turnos sin justificar<br>Cobros<br>Facturas de los cobros | Tipo         PENAL         Partido         ANTEQUERA           Juzgado         JUZGADO DE LO PENAL Nº 5-ANTEQUERA         Nº Proc.         336/2017           Asunto         JUICIO RAPIDO JUZGADO DE LO PENAL         Total         Total                                                                                                    | IMostrar                                |
| Pagos Turno de oficio<br>Recibos de los pagos<br>Cambiar contraseña<br>Manual ProcuraWEB            | Abogado Nombre y Apellidos del Abogado Seconda Seconda | Abogado                                 |
| Acceso Juzgados<br>Registro Colegiados<br>Registro Sociedades                                       | Es persona jurídica III<br>Solicitante Nombre Solicitante Primer Apellido Segundo Apellido<br>Tipo DNI • Identificación                                                                                                    |                                         |
|                                                                                                    | Procedimiento Juzgado Nº Proc. NG Designado Devengo Justificado Pagado<br>Procedimiento Nombre de Juzgado Nº Procedimiento NIG Fecha Designado                                                                                                    | Botón Justificar                        |
|                                                                                                    | 🐞 IMPRIMIR DESIGNACIÓN 🛛 🔓 CREAR NUEVA FASE 🔀 SOLICITAR ANULACIÓN                                                                                                    | Imprimir Designació<br>Crear Nueva Fase |
|                                                                                                    | Desarrollado por Marka Informática S.L.<br>www.softmarka.es                                                                                                    | ISSUCTAL ATTUACION                      |

VENTANA CON DETALLE DEL TURNO DE OFICIO

**<u>3.2.1.-</u>** Mostrar Abogado: En los datos del procedimiento hay un botón que nos mostrará los datos de contacto del Abogado.

| Nombre:    | Nombre y Apellidos    |  |
|------------|-----------------------|--|
| Dirección: | Dirección             |  |
| Teléfono:  | 900 000 000           |  |
| Email:     | correo@electronico.es |  |

VENTANA CON LOS DATOS DEL ABOGADO

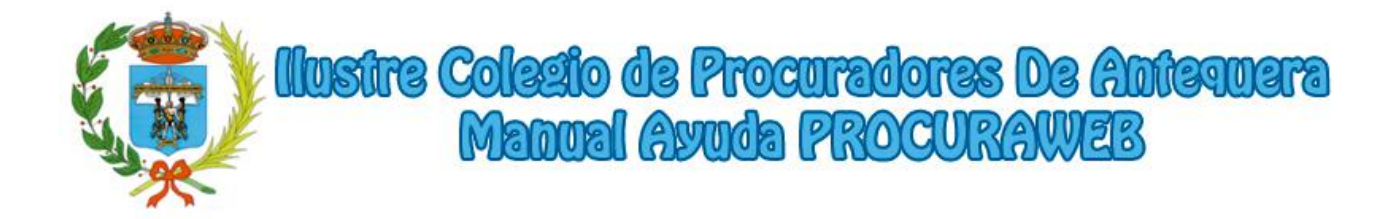

<u>**3.2.2.-** Botón Justificar:</u> Pulsando este botón se mostrará una nueva ventana donde el usuario podrá justificar el turno.

<u>**3.2.3.-**</u> Botón Imprimir:</u> Pulsando este botón se mostrará un documento con la designación del turno.

|                        | Nº Colegiado - Apellidos, Nombre                                                                                                    |      |
|------------------------|----------------------------------------------------------------------------------------------------|------|
| Principal              | Justificación del asunto PROCEDIMIENTO ORDINARIO en el turno Nº 2017XXXX                                                                                                    |      |
| Acceso Procuradores    | Datos del procedimiento                                                                                                    |      |
| Datos del colegiado    | Número Nº Turno Fecha 21/07/2017                                                                                                    |      |
| Turno de oficio        | Tipo CIVIL Partido ANTEQUERA                                                                                                    |      |
| Turnos justificados    | Asunto PROCEDIMIENTO ORDINARIO                                                                                                    |      |
| Cobros                 | Abogado                                                                                                    |      |
| Facturas de los cobros | NIE                                                                                                    |      |
| Pagos Turno de oficio  | Datos del solicitante                                                                                                    |      |
| Recibos de los pagos   | Es persona jurídica                                                                                                    |      |
| Cambiar contraseña     | Solicitante Nombre Solicitante Primer Apellido Segundo Apellido                                                                                                    |      |
| Manual ProcuraWEB      | Tipo DNI • Identificación 31387566H Sexo MASCULINO •                                                                                                    |      |
| Acceso Juzgados        | - Datos de la justificación                                                                                                    |      |
| Registro Colegiados    | Vertados los intractos /Per defecto colo se mestrarán los del natido del turno)                                                                                                    |      |
| Registro Sociedades    | Juznado 0829 JGDO 1º INSTANCIA Nº2 DE ANTEOLIERA                                                                                                    | Busc |
|                        |                                                                                                    | Juzg |
|                        | N° Proced /                                                                                                    |      |
|                        | N° Procea.                                                                                                    |      |
|                        | N° Proced.      I     I |      |
|                        | N° Proced.  I I I I I I I I I I I I I I I I I I                                                                                                    |      |
|                        | Nº Proced.  I  I I I I I I I I I I I I I I I I I                                                                                                    |      |

VENTANA DE JUSTIFICACIÓN DE TURNO

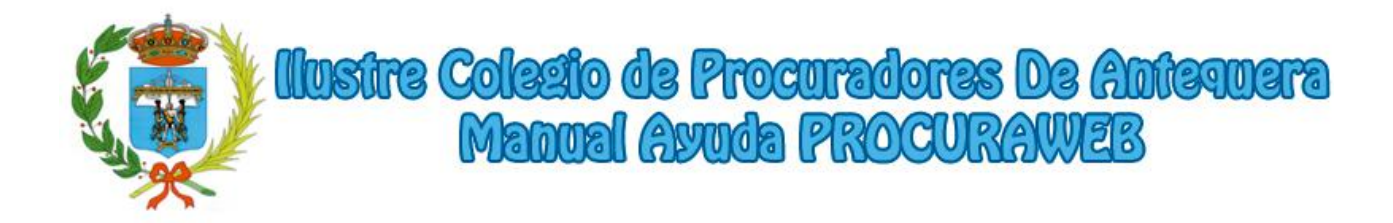

**3.2.3.1.-** Buscar Juzgado: En el caso que el juzgado no sea el mismo que aparece en el turno, se mostrará un listado de juzgados desde este botón en una ventana emergente para que le colegiado seleccione el adecuado.

|      | 9                                           |  |
|------|---------------------------------------------|--|
| 0790 | JGDO.1º INSTANCIA E INSTRUCCION 4 ANTEQUERA |  |
| 0791 | JZDO.CONTENCISO-ADMINISTRATIVO ANTEQUERA    |  |
| 0792 | JUZGADO DE LO PENAL Nº 4 ANTEQUERA          |  |
| 0793 | JGDO.1º INSTANCIA Nº4 ANTEQUERA             |  |
| 0794 | JGDO.INSTRUCCION Nº 3 ANTEQUERA             |  |
| 0799 | TRIBUNAL ECLESIASTICO ANTEQUERA             |  |
| 0800 | JGDO. DE MENORES Nº 1 ANTEQUERA             |  |
| 0808 | JGDO. DECANO ANTEQUERA                      |  |
| 0809 | JGDO.1º INSTANCIA E INSTRUCCION 1 ANTEQUERA |  |
|      |                                             |  |

VENTANA CON LA LISTA DE JUZGADOS DISPONIBLES

**<u>3.2.3.2.-</u>** Seleccionar archivo: Para que la justificación sea correcta, el colegiado deberá adjuntar un documento en formato PDF con la resolución de este.

**<u>3.2.3.3.-</u>** Botón Enviar Justificación: Si los datos introducidos son correctos, la aplicación le mostrará la siguiente ventana indicando que se ha enviado correctamente la solicitud de justificación del turno.

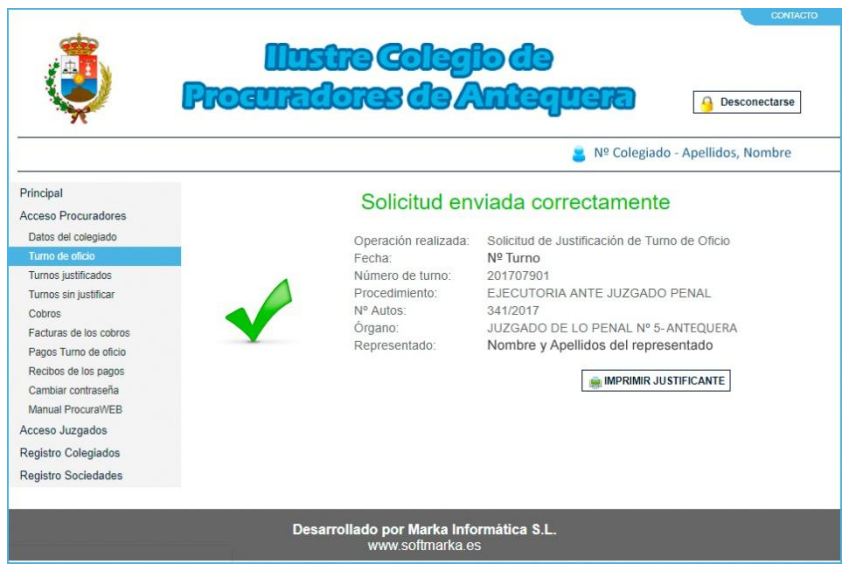

VENTANA CON LA CONFIRMACIÓN DE SOLICITUD DE JUSTIFICACIÓN

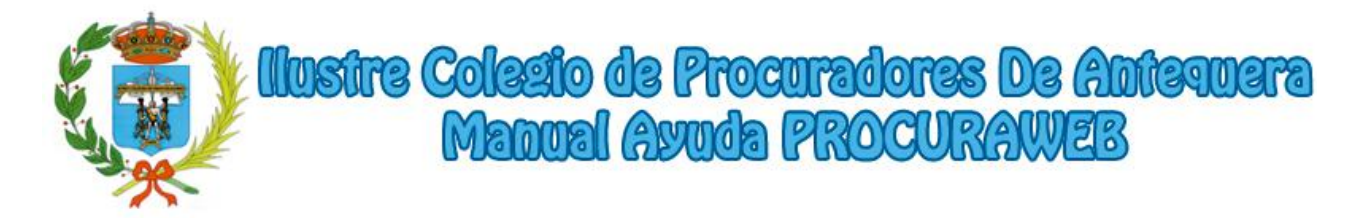

En esta ventana podrá imprimir un justificante de la solicitud de justificación del turno. A partir de este momento, será el colegio el encargado de revisar esta solicitud y aceptarla o rechazarla.

<u>**3.2.4.-**</u> Botón de Creación de Nueva Fase:</u> Desde este botón se podrá solicitar una nueva fase del turno. Pulsando en él se abrirá una nueva ventana para realizar la solicitud.

| ١                                                                                                    | Instre Colecto de Cádiz Desconectarse                                                                                                    |                                              |
|----------------------------------------------------------------------------------------------------|----------------------------------------------------------------------------------------------------|----------------------------------------------|
|                                                                                                    | ■ Nº Colegiado - Apellidos, Nombre                                                                                                    |                                              |
| Principal                                                                                                    | Creación de nueva fase en el turno Nº 2017XXXXX                                                                                                    |                                              |
| Acceso Procuradores                                                                                                    | Número Nº Turno Fecha 26/06/2017                                                                                                    |                                              |
| Datos del colegiado                                                                                                    | Tipo CIVIL Partido ANTEQUERA                                                                                                    |                                              |
| Turno de oficio                                                                                                    | Es persona jurídica                                                                                                    |                                              |
| Turnos justificados                                                                                                    | Solicitante DANIEL GRANADO PULIDO                                                                                                    |                                              |
| Turnos sin justificar                                                                                                    | Tipo DNI   Identificación 44029145S Sexo MASCULINO                                                                                                    |                                              |
| Eacturas de los cobros                                                                                                    | NIE 03201711036                                                                                                    |                                              |
| Recibos de los pagos<br>Cambiar contraseña<br>Manual ProcuraWEB<br>Acceso Juzgados<br>Registro Colegiados<br>Registro Sociedades | Datos de la nueva fase         Image: Second Second Secon | Buscar<br>Juzgado<br>Buscar<br>Procedimiento |
|                                                                                                    | Observaciones Documento Seleccionar archivo Ningún archivo seleccionado                                                                                                    |                                              |
|                                                                                                    | ENVIAR NUEVA FASE                                                                                                    | Botón<br>Enviar                              |
|                                                                                                    | Desarrollado por Marka Informática S.L.<br>www.softmarka.es                                                                                                    |                                              |

VENTANA CON LA SOLICITUD DE UNA NUEVA FASE

<u>3.2.4.1.- Datos del turno:</u> Mostrará los datos relativos al turno para el que se solicita una nueva fase.

**<u>3.2.4.2.-</u>** Buscar Juzgado: En el caso que el juzgado no sea el mismo que aparece en el turno, se mostrará un listado de juzgados de la misma forma que en el apartado <u>3.2.3.1</u>

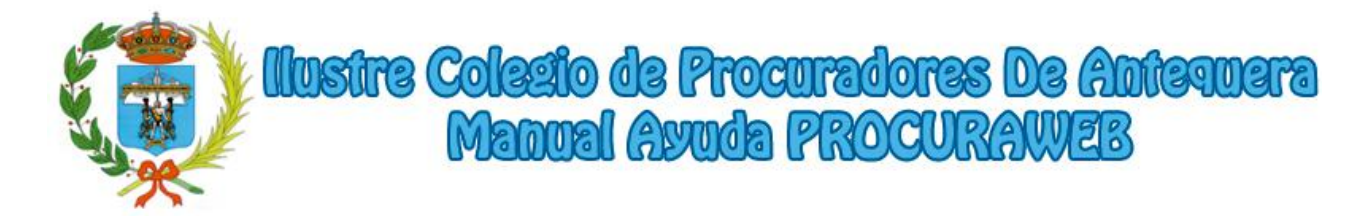

**<u>3.2.4.3.-</u>** Seleccionar archivo: Para poder solicitar la nueva fase, el colegiado deberá adjuntar un documento en formato PDF con la providencia del juzgado para dicho asunto.

**<u>3.2.4.4.-</u>** Buscar Procedimiento: Mostrará una ventana emergente con los procedimientos disponibles.

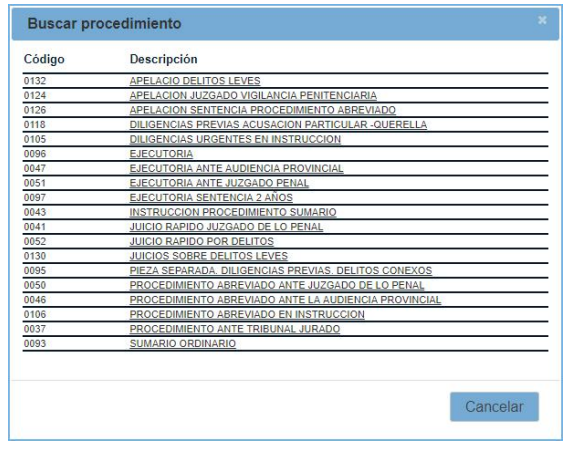

VENTANA CON LA LISTA DE PROCEDIMIENTOS

<u>**3.2.4.5.-**</u> Botón Enviar Solicitud:</u> Con los nuevos datos de juzgado, número de procedimiento, tipo de procedimiento y el documento correspondiente adjuntado, si todo es correcto se mostrará la siguiente ventana indicando que se ha realizado la solicitud correctamente.

| 🧿 Pro                                                                                                    | llustre Coleg<br>auradores de /                                                                               | Desconecterse                                                                                                    |
|----------------------------------------------------------------------------------------------------|----------------------------------------------------------------------------------------------------|----------------------------------------------------------------------------------------------------|
|                                                                                                    |                                                                                                    | 💄 Nº Colegiado - Apellidos, Nombre                                                                                                    |
| Principal<br>Acceso Procuradores                                                                                                    | Solicitud en                                                                                                  | viada correctamente                                                                                                    |
| Datos del colegiado Turno de oficio Turnos in justificados Turnos in justificar Cobros Facturas de los cobros Pagos Turno de oficio Recibos de los pagos Cambiar contraseña Manual Procurel/VEB Acceso Juzgados Registro Colegiados Registro Colegiados | Operación realizada:<br>Fecha:<br>Número de turno:<br>Procedimiento:<br>Nº Autos:<br>Órgano:<br>Representado: | Solicitud de Nueva Fase de Turno de Oficio<br>14/08/2017<br>Nº Turno<br>EJECUTORIA<br>1/2017<br>JUZGADO DE LO PENAL Nº 1- ANTEQUERA<br>Nombre y Apellidos del representado |
|                                                                                                    | Desarrollado por Marka Info<br>www.softmarka.e:                                                               | rmática S.L.<br>S                                                                                                    |

VENTANA DE SOLICITUD DE NUEVA FASE

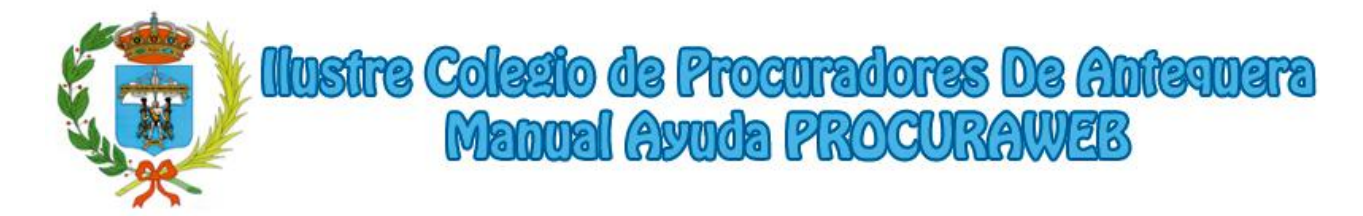

En esta ventana podrá imprimir un justificante de la solicitud de la nueva fase. Como en el caso de la justificación de un turno, a partir de este momento, será el colegio el encargado de revisar esta solicitud y aceptarla o rechazarla.

**<u>3.2.5.-</u>** Botón de Solicitud de Anulación: Desde este botón se podrá solicitar la anulación de la designación del turno. Al pulsarlo se abrirá la siguiente ventana.

|                        |          | ah aireic) extenii                                          | CONTACTO            |
|------------------------|----------|-------------------------------------------------------------|---------------------|
| ۷                      | Prog     | tradores de Antequera                                       | G Desconectarse     |
|                        |          | 📒 Nº Colegiado                                              | - Apellidos, Nombre |
| Principal              | Solicitu | d de anulación de designación 201708681                     |                     |
| Acceso Procuradores    | Nº Turno | 201708681                                                   |                     |
| Datos del colegiado    |          | Motivo para la apulación del turno.                         |                     |
| Turno de oficio        |          |                                                             |                     |
| Turnos justificados    | Motivo   |                                                             |                     |
| Turnos sin justificar  |          |                                                             |                     |
| Cobros                 |          |                                                             | A                   |
| Facturas de los cobros |          |                                                             |                     |
| Pagos Turno de oficio  |          |                                                             | SOLICITAR ANULACIÓ  |
| Recibos de los pagos   |          |                                                             |                     |
| Manual Precurat/VEP    |          |                                                             |                     |
| Acceso Juzgados        |          |                                                             |                     |
| Registro Colegiados    |          |                                                             |                     |
| Registro Sociedades    |          |                                                             |                     |
|                        |          |                                                             | _                   |
|                        |          | Desarrollado por Marka Informática S.L.<br>www.softmarka.es |                     |

VENTANA PARA LA ANULACIÓN DE UNA DESIGNACIÓN

**3.2.5.1.-** Seleccionar archivo: Para poder realizar la anulación de la designación del turno, el colegiado deberá indicar el motivo por el cual se debería anular dicha designación y pulsar el botón **"Solicitar Anulación"**. Si se ha realizado correctamente la solicitud aparecerá la siguiente ventana confirmándolo. El colegio se encargará de revisar dicha solicitud y proceder a su anulación si así lo considera.

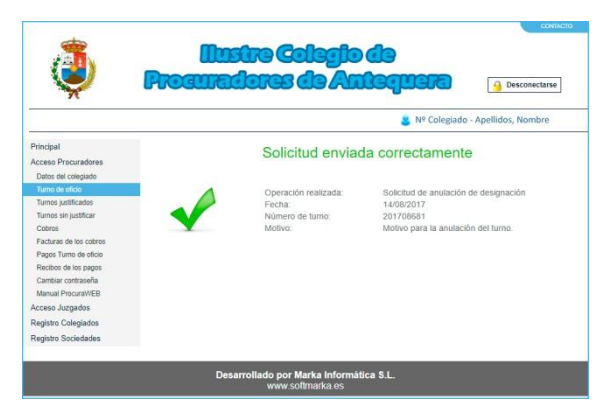

VENTANA DE CONFIRMACIÓN DE SOLICITUD DE ANULACIÓN

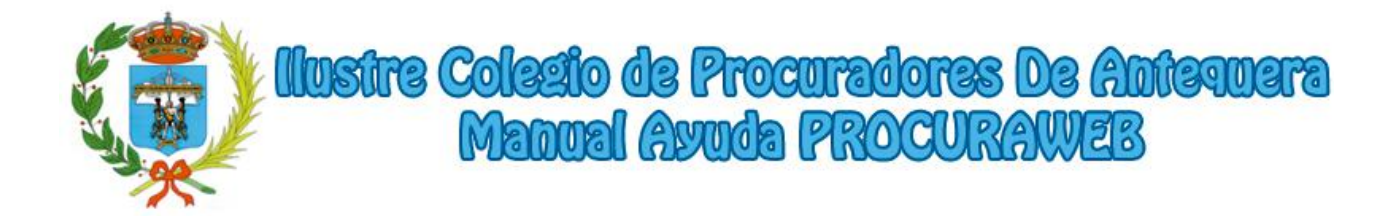

#### **4.- Turnos Justificados**

En esta ventana se mostrarán los turnos que se han justificado y el importe total de los mismos. En la parte inferior del listado aparecerá el importe total de los turnos que se encuentren en el listado.

| and the second                                                |                                                                                                    | -                                                       |                     | CONTACTO   |            |
|---------------------------------------------------------------|----------------------------------------------------------------------------------------------------|---------------------------------------------------------|---------------------|------------|------------|
| Ų                                                             | litistre Colegio<br>Procuradores de Ant                                                                          |                                                         | G Descon            | ectarse    |            |
|                                                               | Asuntos iustificados                                                                                             | • • • • • • • • • •                                     |                     |            |            |
| Acceso Procuradores<br>Datos del colegiado<br>Turno de oficio | En esta sección podrá ver todos los asuntos que ha justi<br>serán provisionales en caso de que el trimestre cons | ificado entre las fechas se<br>sultado todavía no se ha | eleccionadas. Estos | s importes | ICampos de |
| Turnos justificados                                           | Numero Turno                                                                                                    | Hasta 31                                                | 103/2017            | H          | búsqueda   |
| Turnos sin justificar<br>Cobros<br>Facturas de los cobros     |                                                                                                    | Q BUSCAR                                                | X CANCELAR          | JIMPIAR    | Indsqueua  |
| Pagos Turno de oficio<br>Recibos de los pagos                 | Turno Asunto                                                                                                    | Devengo                                                 | Justificado         | Importe    |            |
| Cambiar contraseña                                            | 201414315 APELACION CIVIL                                                                                        | 09/03/2017                                              | 31/03/2017          | 21,00      |            |
| Manual ProcuraWEB                                             | 201701648 RECURSO DE APELACION                                                                                   | 16/02/2017                                              | 31/03/2017          | 21,00      |            |
| Acceso Juzgados                                               | 201702253 EJECUTORIA ANTE JUZGADO PENAL                                                                          | 20/03/2017                                              | 31/03/2017          | 21,00      |            |
| Registro Colegiados                                           | 201702837 EJECUTORIA ANTE JUZGADO PENAL                                                                          | 24/03/2017                                              | 31/03/2017          | 21,00      |            |
| Registro Sociedades                                           |                                                                                                    |                                                         | Total bruto:        | 84,00      |            |
|                                                               | Desarrollado por Marka Informátic<br>www.softmarka.es                                                            | ca S.L.                                                 |                     |            |            |

VENTANA DE TURNOS JUSTIFICADOS

**<u>4.1.- Campos de búsqueda:</u>** Se podrá realizar una búsqueda de los datos entre fechas, por el número de turno o por el número de expediente del colegio de abogados.

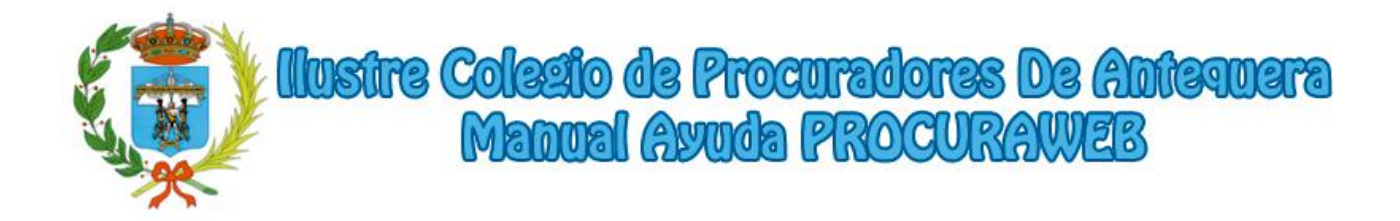

## **5.- Turnos sin justificar**

En esta ventana se mostrarán solamente los turnos que tenga pendiente de justificar.

| ٢                                                                                                    | Proc                                                                                                  |                                  | istre Co<br>idores d                                      | <b>legio d</b><br>le Anto                       |                                                                                         | Desconectarse          | _                     |
|----------------------------------------------------------------------------------------------------|----------------------------------------------------------------------------------------------------|----------------------------------|-----------------------------------------------------------|-------------------------------------------------|-----------------------------------------------------------------------------------------|------------------------|-----------------------|
| Principal<br>Acceso Procuradores<br>Datos del colegiado<br>Turno de oficio<br>Turnos justificados<br>Turnos sin justificar<br>Cobros<br>Facturas de los cobros<br>Pagos Turno de oficio<br>Recibos de los pagos<br>Cambiar contraseña | Turnos s<br>En esta se<br>Fecha Tum<br>Tipo del Tur<br>Juzgado<br>Asunto<br>Solicitante<br>Número Tur | sin jus<br>cción po<br>no<br>rno | besde 01/07/2017                                          | o de oficio en los qu<br>]<br>]                 | ue ha participado y o<br>Hasta [<br>Partido [<br>] № Procedimiento<br>NIE [<br>@ BUSCAR | aue no ha justificado. | Campos de<br>búsqueda |
| Acceso Juzgados<br>Registro Colegiados<br>Registro Sociedades                                                                                                    | Turno<br>№ Turno                                                                                      | NIE                              | Juzgado<br>Nombre Juzgado                                 | Num.<br>Proc.<br>№ Procedimiento                | Solicitante Nombre Solicitante                                                          | Procedimiento          | Botón                 |
|                                                                                                    | Nº Turno                                                                                              | NIE<br>De                        | Nombre Juzgado<br>esarrollado por Ma<br>www <u>sof</u> tr | Nº Procedimiento<br>rka Informática<br>narka.es | Nombre Solicitante S.L.                                                                 | Nombre Procedimiento   | Justincar             |

VENTANA CON EL LISTADO DE TURNOS SIN JUSTIFICAR

5.1.- Campos de búsqueda: Se podrá realizar un filtro por fechas, jurisdicción, juzgado, asunto, solicitante,....

**5.2.-** Botón Justificar: Pulsando este botón se mostrará una nueva ventana donde el usuario podrá justificar el turno del mismo modo que en el punto **3.2.3**.

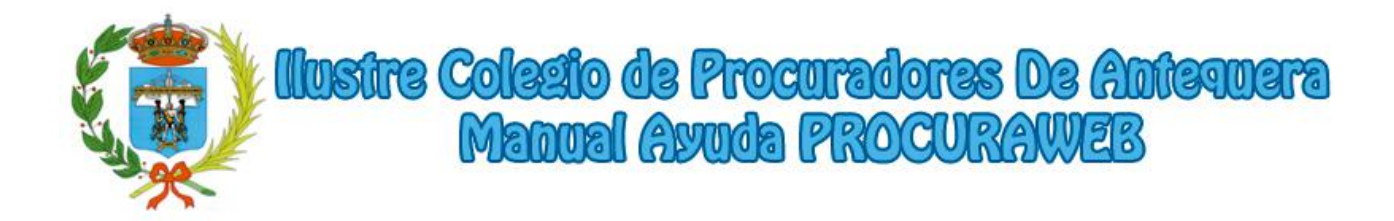

## 6.- Cobros

En esta ventana, podrá consultar todos los cargos que le cobró el colegio por concepto de cuota colegial, seguros, servicios...

Podrá filtrar por concepto, pagado si/no así como por fecha obteniendo a continuación el desglose e información detallada sobre la consulta efectuada.

|                                                                                                    |                                                         |                                                                                                    |               |                  |         |         |          | 1       | CONTACTO                   |
|----------------------------------------------------------------------------------------------------|---------------------------------------------------------|----------------------------------------------------------------------------------------------------|---------------|------------------|---------|---------|----------|---------|----------------------------|
| ٢                                                                                                    | )<br>Procu                                              | lustre Colegio d<br>radores de Ante                                                                            |               |                  | 3       |         | G De     | escone  | ctarse                     |
|                                                                                                    |                                                         |                                                                                                    |               | <mark>8</mark> № | Colegia | ido - A | pellido  | s, Nor  | nbre                       |
| Principal                                                                                                    | Cargos d                                                | lel procurador                                                                                                 |               |                  |         |         |          |         |                            |
| Acceso Procuradores<br>Datos del colegiado<br>Turno de oficio<br>Turnos justificados<br>Turnos sin justificar<br>Cobros<br>Facturas de los cobros<br>Pagos Turno de oficio<br>Recibos de los pagos<br>Cambiar contraseña<br>Manual ProcuraWEB | En esta sec<br>servicios<br>Concepto<br>Pagado<br>Fecha | ción podrá ver todos los cargos que le cobró e<br>Si No Todos<br>Desde 01/01/2017 Hasta 30/06/2<br>Descripción | 2017<br>Cant. | por col          | USCAR   | de cuo  | ta coleg | AR Pag. | guros,                     |
| Acceso Juzgados                                                                                                    | 31/03/2017                                              | EJERCIENTES MUTUALISTAS 1ER TRIMESTRE / 2017                                                                   | 1             | 339.00           | 0       | 0.00    | 339.00   | i ugi   | Factura                    |
| Registro Colegiados                                                                                                    | 09/04/2017                                              | RECIBO POLIZA COLECTIVA R.C. 2° SEMESTRE / 2016                                                                | 1             | 120.00           | 0       | 0.00    | 120.00   |         | CC                         |
| Registro Sociedades                                                                                                    | 30/06/2017                                              | EJERCIENTES MUTUALISTAS 2º TRIMESTRE / 2017                                                                    | 1             | 339,00           | 0       | 0,00    | 339,00   | ď       | 2017/232<br>CC<br>2017/374 |
|                                                                                                    |                                                         | Desarrollado por Marka Informátic:<br>www.softmarka.es                                                         | a S.L.        |                  |         |         |          |         |                            |

VENTANA DE COBROS

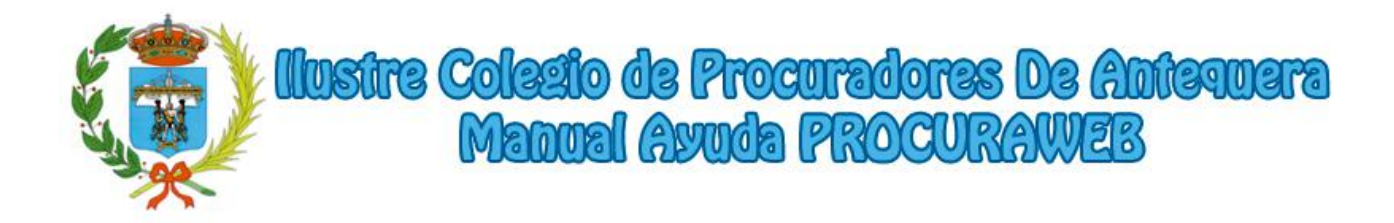

## 7.- Facturas

En esta sección podrá emitir cualquier factura realizada por el colegio de los pagos efectuados al Colegio por concepto de cuota colegial, seguros, servicios...

Una vez seleccionado el rango de fechas a consultar, podrá descargar las facturas en pdf para su impresión o guardarlas de forma local. Esta consulta y descarga podrá efectuarla siempre que lo necesite tantas veces como estime.

|                                                                                          | солтасто                                                                |
|------------------------------------------------------------------------------------------|-------------------------------------------------------------------------|
| ٩                                                                                        | Ilustre Colegio de<br>Procuradores de Antequera                         |
|                                                                                          | 📒 Nº Colegiado - Apellidos, Nombre                                      |
| Principal                                                                                | Facturas                                                                |
| Acceso Procuradores<br>Datos del colegiado                                               | En esta sección podrá emitir cualquier factura realizada por el colegio |
| Turno de oficio<br>Turnos justificados<br>Turnos sin justificar<br>Cobros                | Fecha factura Desde 01/01/2017 Hasta 14/08/2017                         |
| Facturas de los cobros                                                                   |                                                                         |
| Pagos Turno de oficio<br>Recibos de los pagos<br>Cambiar contraseña<br>Manual ProcuraWEB |                                                                         |
| Acceso Juzgados                                                                          |                                                                         |
| Registro Colegiados                                                                      |                                                                         |
| Registro Sociedades                                                                      |                                                                         |
|                                                                                          | Desarrollado por Marka Informática S.L.<br>www.softmarka.es             |

VENTANA DE DESCARGA DE FACTURAS

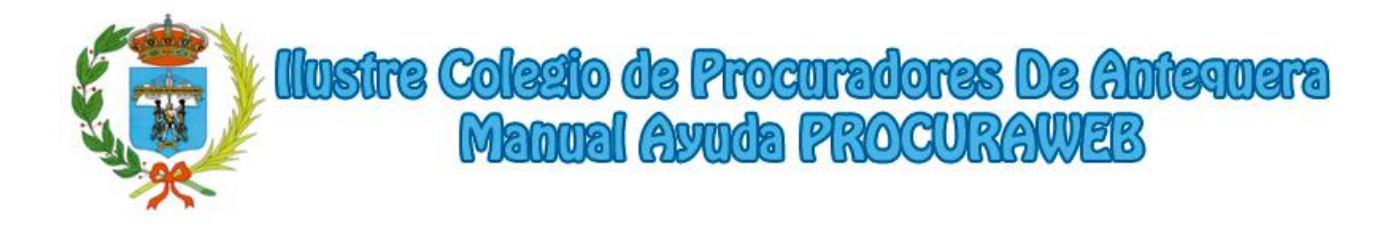

#### 8.- Pagos

En esta ventana se mostrarán los pagos realizados al procurador por el turno de oficio.

|                                                                                                    |                                        |                                    |                                                |                                              |                           |                 |                      |                 | CONTACTO  | 1                   |
|----------------------------------------------------------------------------------------------------|----------------------------------------|------------------------------------|------------------------------------------------|----------------------------------------------|---------------------------|-----------------|----------------------|-----------------|-----------|---------------------|
| ٢                                                                                                    | Pro                                    | llu<br>Cura                        | stre G<br>dores                                | clegic<br>de An                              | de<br>teq                 | uer             | 3                    | G Desconed      | tarse     |                     |
|                                                                                                    |                                        |                                    |                                                |                                              |                           | 8 Nº 0          | Colegiado -          | Apellidos, Non  | nbre      |                     |
| Principal                                                                                                    | Pago                                   | s al proc                          | urador                                         |                                              |                           |                 |                      |                 |           |                     |
| Acceso Procuradores<br>Datos del colegiado<br>Turno de oficio<br>Turnos justificados<br>Turnos sin justificar<br>Cobros<br>Facturas de los cobros | En esta<br>Pago re<br>Fecha j<br>Turno | a sección po<br>ealizado<br>pagado | drá ver todos los<br>O Si O N<br>Desde 01/01/2 | pagos que le hizo<br>lo • Todos<br>2017 Hast | el colegio<br>a 28/02/201 | por los as<br>7 | untos del tu<br>SCAR | rno de oficio.  | J LIMPIAR | Datos<br>de Búsqued |
| Pagos Turno de oficio                                                                                                    |                                        |                                    |                                                |                                              |                           |                 |                      |                 |           |                     |
| Recibos de los pagos<br>Cambiar contraseña                                                                                                    | Turno                                  | Partido                            | Actuación                                      | Importe                                      | IRPF                      | Total           | Pagado               | Fecha<br>Pagado | Trimestre |                     |
| Manual ProcuraWEB                                                                                                    | Nº Turn                                | o Partido                          | Actuación                                      | Importe                                      | IRPF                      | Total           | Pagado               | Fecha Pagado    | Trimestre |                     |
| Acceso Juzgados                                                                                                    | Nº Turn                                | o Partido                          | Actuación                                      | Importe                                      | IRPF                      | Total           | Pagado               | Fecha Pagado    | Trimestre |                     |
| Registro Colegiados                                                                                                    | Nº Turn                                | o Partido                          | Actuación                                      | Importe                                      | IRPF                      | Total           | Pagado               | Fecha Pagado    | Trimestre |                     |
| Registro Sociedades                                                                                                    | Nº Turn                                | o Partido                          | Actuación                                      | Importe                                      | IRPF                      | Total           | Pagado               | Fecha Pagado    | Trimestre |                     |
|                                                                                                    | Nº Turn                                | no Partido                         | Actuación                                      | Importe                                      | IRPF                      | Total           | Pagado               | Fecha Pagado    | Trimestre |                     |
|                                                                                                    | Nº Turn                                | no Partido                         | Actuación                                      | Importe                                      | IRPF                      | Total           | Pagado               | Fecha Pagado    | Trimestre |                     |
|                                                                                                    | Nº Turn                                | o Partido                          | Actuación                                      | Importe                                      | IRPF                      | Total           | Pagado               | Fecha Pagado    | Trimestre |                     |
|                                                                                                    | 1 <u>2 3</u>                           |                                    |                                                |                                              |                           |                 |                      |                 |           |                     |
|                                                                                                    | Total b                                | ruto:                              |                                                | Total irpf:                                  |                           | ]               | Total neto:          |                 | ]         |                     |
|                                                                                                    |                                        | De                                 | esarrollado por<br>www.                        | r <b>Marka Informá</b><br>softmarka.es       | itica S.L.                |                 |                      |                 |           |                     |

VENTANA CON EL LISTADO DE PAGOS

**<u>8.1.-</u>** Datos de Búsqueda: Se podrá hacer un filtro si se quieren ver los pagos que ya se han realizado, los pendientes o todos ellos.

Se podrá también acotar la búsqueda por fechas o, introducir el número de turno para saber si ya se ha efectuado el pago del mismo.

Después de pulsar el botón "Buscar" aparecerá un listado con los resultados donde se indicarán entre otros campos, el número de turno, los datos de la actuación, el importe, el periodo al que pertenece el pago y si está pagado con la fecha correspondiente.

En la parte inferior del listado se mostrará el importe total de los pagos que aparezcan en el listado.

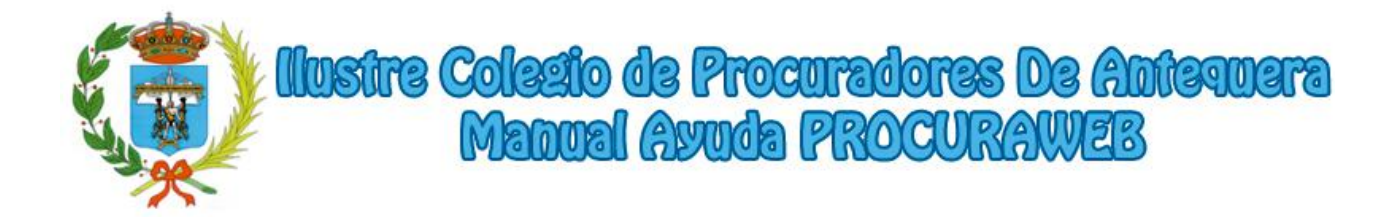

#### 9.- Recibo de los pagos

Desde esta ventana se podrá imprimir un recibo de los pagos que se le hayan hecho al procurador. Se generará un recibo con los conceptos que se hayan pagado entre las fechas que se hayan introducido.

|                                                                                                    | Сонтасто                                                                             |  |  |  |  |  |  |  |
|----------------------------------------------------------------------------------------------------|--------------------------------------------------------------------------------------|--|--|--|--|--|--|--|
| ٩                                                                                                   | Ilustre Colegio de<br>Procuradores de Antequera                                      |  |  |  |  |  |  |  |
|                                                                                                    | Nº Colegiado - Apellidos, Nombre                                                     |  |  |  |  |  |  |  |
| Principal                                                                                           | Recibos de los pagos                                                                 |  |  |  |  |  |  |  |
| Acceso Procuradores                                                                                 | En esta sección podrá emitir cualquier recibo de los pagos realizados por el colegio |  |  |  |  |  |  |  |
| Datos del colegiado                                                                                 |                                                                                      |  |  |  |  |  |  |  |
| Turno de oficio<br>Turnos justificados<br>Turnos sin justificar<br>Cobros<br>Facturas de los cobros | Fecha pagado Desde 01/01/2017 Hasta 14/08/2017 OESCARGAR RECIBO                      |  |  |  |  |  |  |  |
| Pagos Turno de oficio                                                                               |                                                                                      |  |  |  |  |  |  |  |
| Cambiar contraseña<br>Manual ProcuraWEB<br>Acceso Juzgados                                          |                                                                                      |  |  |  |  |  |  |  |
| Registro Colegiados                                                                                 |                                                                                      |  |  |  |  |  |  |  |
| Registro Sociedades                                                                                 |                                                                                      |  |  |  |  |  |  |  |
| _                                                                                                   |                                                                                      |  |  |  |  |  |  |  |
|                                                                                                    | Desarrollado por Marka Informática S.L.<br>www.softmarka.es                          |  |  |  |  |  |  |  |

VENTANA DE GENERACIÓN DE RECIBOS DE LOS PAGOS

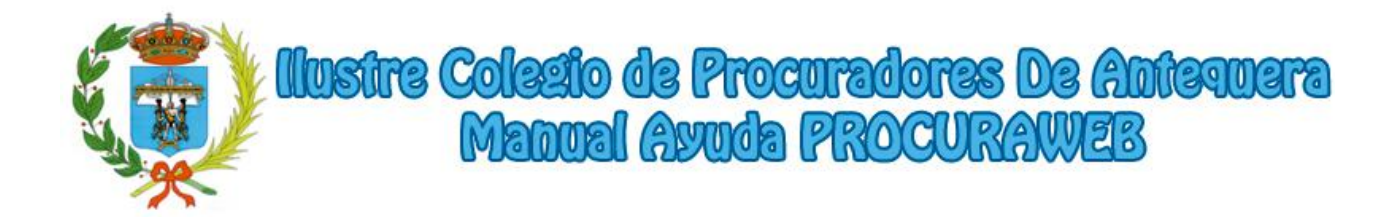

#### 10.- Cambiar contraseña

Desde esta ventana el usuario podrá cambiar la contraseña de acceso a la web, se recomienda el cambio de la misma al empezar a utilizar la aplicación web. En el caso de haber olvidado la contraseña, desde el colegio podrán restablecerla.

|                                                                                                    | CONTACTO                                                                                                    |
|----------------------------------------------------------------------------------------------------|----------------------------------------------------------------------------------------------------|
| ٩                                                                                                    | Ilustre Colegio de<br>Procuradores de Antequera                                                                                                    |
|                                                                                                    | 📒 № Colegiado - Apellidos, Nombre                                                                                                    |
| Principal                                                                                                    | Cambiar contraseña                                                                                                    |
| Acceso Procuradores<br>Datos del colegiado<br>Tumo de oficio<br>Turnos justificados<br>Turnos in justificar<br>Cobros<br>Facturas de los cobros<br>Pagos Turno de oficio<br>Recibos de los pagos<br>Cambiar contraseña | En esta sección podrá modificar la contraseña con la que acceder a la aplicación web<br>Introduzca su nueva<br>contraseña<br>Confirme et cambio de contraseña |
| Manual ProcuraWEB<br>Acceso Juzgados<br>Registro Colegiados<br>Registro Sociedades                                                                                                    |                                                                                                    |
|                                                                                                    | Desarrollado por Marka informática S.L.<br>www.softmarka.es                                                                                                   |

VENTANA PARA EL CAMBIO DE CONTRASEÑA

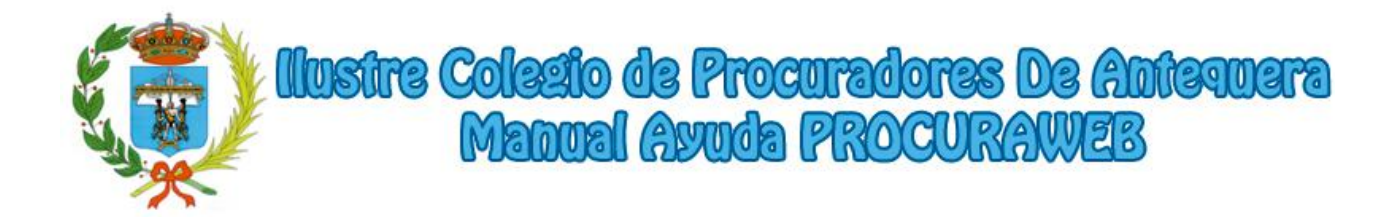

## **11.- Registro de Colegiados**

A esta ventana se podrá acceder sin estar autenticado en la aplicación. En ella se encontrarán los datos de contacto de los Colegiados.

|                    |                                                                                                    |                                                                                                    |                                                                                                    | NO Calogiada                                                                                 | Apollidas Nam                                    | hro  |              |
|--------------------|----------------------------------------------------------------------------------------------------|----------------------------------------------------------------------------------------------------|----------------------------------------------------------------------------------------------------|----------------------------------------------------------------------------------------------|--------------------------------------------------|------|--------------|
|                    | Peristro de                                                                                                    | colegiados                                                                                                    |                                                                                                    | N= Colegiado -                                                                               | Apellidos, Nom                                   | lbre |              |
| rincipal           | Registro de l                                                                                                    | colegiados                                                                                                    |                                                                                                    |                                                                                              |                                                  |      |              |
| cceso Procuradores | Nº Colegiado                                                                                                    |                                                                                                    | NIF                                                                                                    |                                                                                              |                                                  |      |              |
| cceso Juzgados     | Nombre                                                                                                    |                                                                                                    |                                                                                                    |                                                                                              |                                                  |      |              |
| egistro Colegiados | Apellido1                                                                                                    |                                                                                                    | Apell                                                                                                    | ido2                                                                                         |                                                  |      | 15           |
| egisiro Sociedades | Localidad                                                                                                    |                                                                                                    | Emai                                                                                                    | I                                                                                            |                                                  |      | Datos        |
|                    | Teléfono                                                                                                    |                                                                                                    | Fax                                                                                                    |                                                                                              |                                                  | _    | Ide Búsque   |
|                    | Fecha Incorporació                                                                                                    | ón                                                                                                    | Ejerc                                                                                                    | iente 🔘 Sí 🔍                                                                                 | No Todos                                         | s    |              |
|                    |                                                                                                    |                                                                                                    |                                                                                                    |                                                                                              | FIERCIERIE                                       |      |              |
|                    | Apolitio 1                                                                                                    |                                                                                                    |                                                                                                    |                                                                                              | Ejerciente                                       |      |              |
|                    | ABOLLADO                                                                                                    | ALONSO                                                                                                    | MARIA JOSE                                                                                                    | 0210                                                                                         |                                                  |      | Botón        |
|                    | ABOLLADO                                                                                                    | ALONSO                                                                                                    | MARIA JOSE<br>MACARENA                                                                                                    | 0210                                                                                         | erciente                                         |      | Botón<br>Ver |
|                    | ABOLLADO<br>ADAME<br>ALADRO                                                                                                    | ALONSO<br>CUNDIN<br>ONETO                                                                                                    | MARIA JOSE<br>MACARENA<br>CONCEPCION                                                                                                    | 0210<br>0228<br>0052                                                                         |                                                  |      | Botón<br>Ver |
|                    | ABOLLADO<br>ADAME<br>ALADRO<br>ALDANA                                                                                                | ALONSO<br>CUNDIN<br>ONETO<br>ALMAGRO                                                                                         | MARIA JOSE<br>MACARENA<br>CONCEPCION<br>JOSE MARIA                                                                                                    | 0210<br>0228<br>0052<br>0011                                                                 |                                                  |      | Botón<br>Ver |
|                    | ABOLLADO<br>ADAME<br>ALADRO<br>ALDANA<br>ALDANA                                                                                      | ALONSO<br>CUNDIN<br>ONETO<br>ALMAGRO<br>RIOS                                                                                 | MARIA JOSE<br>MACARENA<br>CONCEPCION<br>JOSE MARIA<br>JOSE ADOLFO                                                                                                    | 0210<br>0228<br>0052<br>0011<br>0097                                                         | Image: Clerclerclerclerclerclerclerclerclerclerc |      | Botón<br>Ver |
|                    | ABOLLADO<br>ADAME<br>ALADRO<br>ALDANA<br>ALDANA                                                                                      | ALONSO<br>CUNDIN<br>ONETO<br>ALMAGRO<br>RIOS<br>RIOS                                                                         | MARIA JOSE<br>MACARENA<br>CONCEPCION<br>JOSE MARIA<br>JOSE ADOLFO<br>JUAN MANUEL                                                                                       | 0210<br>0228<br>0052<br>0011<br>0097<br>0112                                                 | Elercience                                       |      | Botón<br>Ver |
|                    | ABOLLADRO<br>ADAME<br>ALADRO<br>ALDANA<br>ALDANA<br>ALDANA<br>ALDANA                                                                 | ALONSO<br>CUNDIN<br>ONETO<br>ALMAGRO<br>RIOS<br>RIOS<br>BARTHE                                                               | MARIA JOSE<br>MACARENA<br>CONCEPCION<br>JOSE MARIA<br>JOSE ADOLFO<br>JUAN MANUEL<br>ANA MARIA                                                                          | 0210<br>0228<br>0052<br>0011<br>0097<br>0112<br>0106                                         | Image: Clerclerite                               |      | Botón<br>Ver |
|                    | ABOLLADO<br>ADAME<br>ALADRO<br>ALDANA<br>ALDANA<br>ALDANA<br>ALDANA<br>ALONSO                                                        | ALONSO<br>CUNDIN<br>ONETO<br>ALMAGRO<br>RIOS<br>RIOS<br>BARTHE<br>GARCIA                                                     | MARIA JOSE<br>MACARENA<br>CONCEPCION<br>JOSE MARIA<br>JOSE ADOLFO<br>JUAN MANUEL<br>ANA MARIA<br>OSCAR                                                                 | 0210<br>0228<br>0052<br>0011<br>0097<br>0112<br>0106<br>0191                                 | Cjerciente                                       |      | Ver          |
|                    | ABOLLAON<br>ADAME<br>ALADRO<br>ALDANA<br>ALDANA<br>ALDANA<br>ALDANA<br>ALONSO<br>ALONSO<br>ALVAREZ                                   | ALONSO<br>CUNDIN<br>ONETO<br>ALMAGRO<br>RIOS<br>RIOS<br>BARTHE<br>GARCIA<br>GARCIA                                           | MARIA JOSE<br>MACARENA<br>CONCEPCION<br>JOSE MARIA<br>JOSE ADOLFO<br>JUAN MANUEL<br>ANA MARIA<br>OSCAR<br>NOEMI LETICIA                                                | 0210<br>0228<br>0052<br>0011<br>0097<br>0112<br>0106<br>0191<br>0265                         | Cjerciente                                       |      | Ver          |
|                    | ABOLLADO<br>ADAME<br>ALADRO<br>ALDANA<br>ALDANA<br>ALDANA<br>ALONSO<br>ALONSO<br>ALVAREZ<br>ALVAREZ                                  | ALONSO<br>CUNDIN<br>OVETO<br>ALMAGRO<br>RIOS<br>RIOS<br>BARTHE<br>GARCIA<br>GARCIA<br>RUIZ DE VELASCO                        | MARIA JOSE<br>MACARENA<br>CONCEPCION<br>JOSE MARIA<br>JOSE ADOLFO<br>JUAN MANUEL<br>ANA MARIA<br>OSCAR<br>NOEMI LETICIA<br>PILAR                                       | 0210<br>0228<br>0052<br>0011<br>0097<br>0112<br>0106<br>0191<br>0265<br>0160                 | Cjerciente                                       |      | Ver          |
|                    | ABOLLADO<br>ADAME<br>ALADRO<br>ALDANA<br>ALDANA<br>ALDANA<br>ALONSO<br>ALONSO<br>ALVAREZ<br>ALVAREZ<br>ARRIMADAS                     | ALONSO<br>CUNDIN<br>ONETO<br>ALMAGRO<br>RIOS<br>RIOS<br>BARTHE<br>GARCIA<br>GARCIA<br>RUIZ DE VELASCO<br>VALCAYO             | MARIA JOSE<br>MACARENA<br>CONCEPCION<br>JOSE MARIA<br>JOSE ADOLFO<br>JUAN MANUEL<br>ANA MARIA<br>OSCAR<br>NCEM LETICIA<br>PILAR<br>CRISTINA                            | 0210<br>0228<br>0052<br>0011<br>0097<br>0112<br>0106<br>0191<br>0191<br>0285<br>0160<br>0197 | Cjerciente                                       |      | Ver          |
|                    | ABOLLADO<br>ADAME<br>ALADRO<br>ALDANA<br>ALDANA<br>ALDANA<br>ALDANA<br>ALONSO<br>ALONSO<br>ALVAREZ<br>ALVAREZ<br>ARRIMADAS<br>ASENJO | ALONSO<br>CUNDIN<br>ONETO<br>ALMAGRO<br>RIOS<br>RIOS<br>BARTHE<br>GARCIA<br>GARCIA<br>RUIZ DE VELASCO<br>VALCAYO<br>GONZALEZ | MARIA JOSE<br>MACARENA<br>CONCEPCION<br>JOSE MARIA<br>JOSE ADOLFO<br>JUAN MANUEL<br>ANA MARIA<br>OSCAR<br>NOEMI LETICIA<br>PILAR<br>CRISTINA<br>M <sup>®</sup> ANGELES | 0210<br>0228<br>0052<br>0011<br>0097<br>0112<br>0106<br>0191<br>0285<br>0160<br>0197<br>0122 | Cjercience                                       |      | Ver          |

VENTANA DE REGISTRO DE COLEGIADOS

<u>**11.1.-**</u> Datos de Búsqueda:</u> Se podrán realizar filtros en la búsqueda de colegiados por el Nº, el NIF, Nombre, Apellidos, Localidad, Ejerciente,...

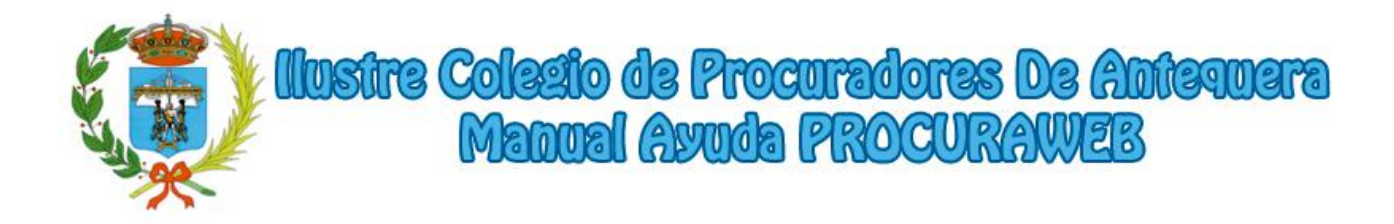

**<u>11.2.-</u>** Botón Ver +: Se mostrará una ventana emergente con los datos del usuario que se ha pulsado en el listado.

| Número          | 000                   |  |
|-----------------|-----------------------|--|
| Nombre Completo | NOMBRE PROCURADOR/A   |  |
| Dirección       | DIRECCIÓN             |  |
| Localidad       | LOCALIDAD             |  |
| Teléfono fijo   | 90000000              |  |
| Teléfono móvil  | 60000000              |  |
| Fax             | 90000000              |  |
| Email           | correo@electronico.es |  |
| Fecha Admisión  | 26/11/1981            |  |
| Ejerciente      | ● Sí ◎ No             |  |

VENTANA CON DATOS DEL COLEGIADO

**<u>11.3.-</u>** Botón Exportar: Se podrá exportar el listado que se haya seleccionado a PDF pulsando este botón.

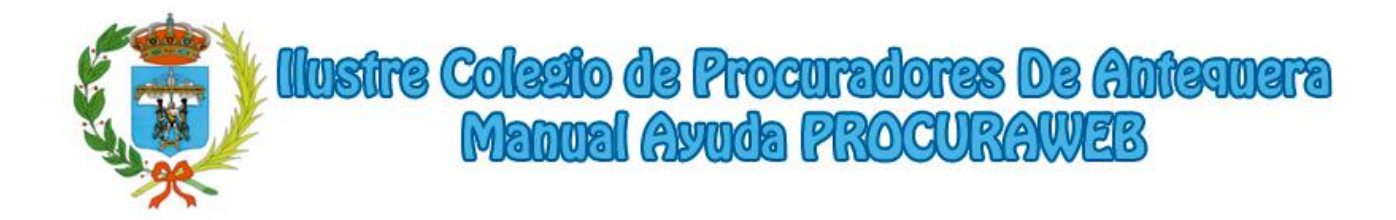

## **12.- Registro de Sociedades**

A esta ventana se podrá acceder sin estar autenticado en la aplicación. En ella se encontrará un listado con los despachos y sociedades profesionales que estén registradas en el colegio con los procuradores que las componen.

| ٩                                      | Proe       | llustre G<br>uradores       | olegio de<br>de Anteq                           | CONTACTO                           |
|----------------------------------------|------------|-----------------------------|-------------------------------------------------|------------------------------------|
|                                        |            |                             |                                                 | 👃 Nº Colegiado - Apellidos, Nombre |
| Principal                              | Registr    | o de sociedades p           | orofesionales                                   |                                    |
| Acceso Procuradores<br>Acceso Juzgados | F. Alta    | Denominación                | Dirección                                       | Miembros                           |
| Registro Colegiados                    | 04/08/2017 | DESPACHO DE<br>PROCURADORES | DIRECCION DESPACHO                              | 1, PROCURADOR<br>2, PROCURADOR     |
| Registro Sociedades                    | 04/08/2017 | SOCIEDAD PROFESIONAL        | DIRECCION SOCIEDAD                              | 3, PROCURADOR<br>4, PROCURADOR     |
|                                        |            |                             |                                                 | Num. Sociedades: 2                 |
|                                        |            | Desarrollado po<br>www      | <b>r Marka Informática S.L</b><br>.softmarka.es |                                    |

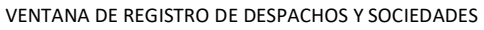